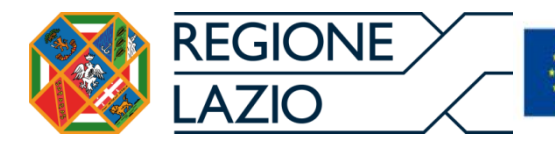

UNIONE EUROPEA

Iniziativa a favore dell'Occupazione Giovanile Fondo Sociale Europeo Investiamo nel tuo futuro

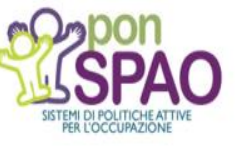

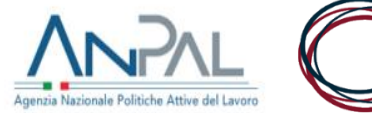

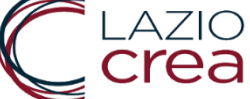

Modulo per la gestione delle procedure di rendicontazione delle attività svolte nell'ambito del programma Garanzia Giovani – Avviso YEI II fase transitoria NUOVO AVVISO TIROCINI

**pwc** 

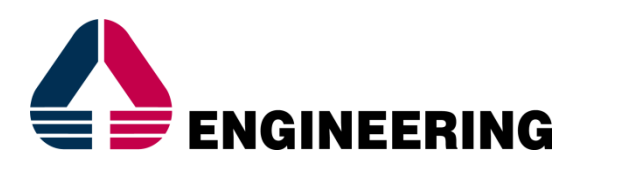

# NTTData

Global IT Innovator

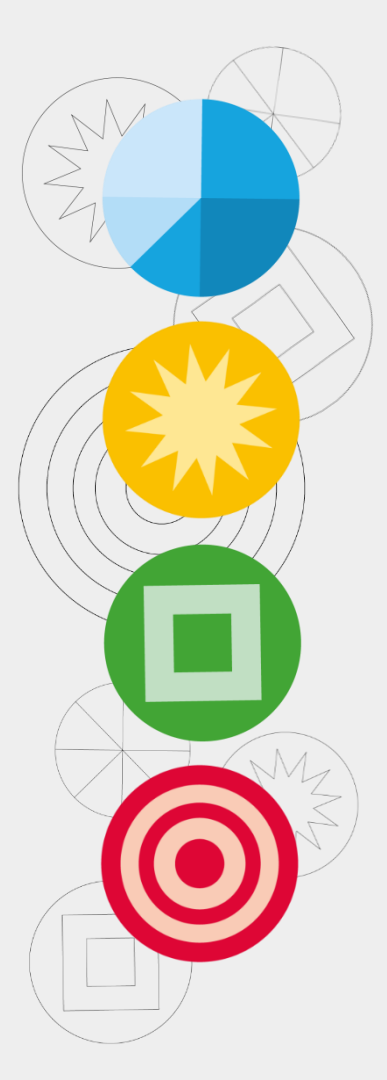

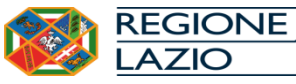

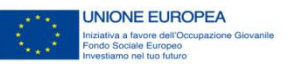

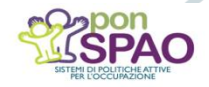

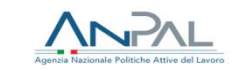

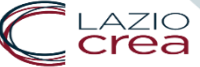

# AGENDA

- Obiettivi
- D Progetti rendicontabili e domande di rimborso
- Lavorazione della domanda di rimborso
- Generazione della domanda di rimborso
- Esito del controllo di conformità
- Esito del controllo di ammissione
- U Visibilità dell'iter post-ammissione

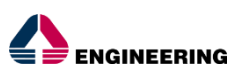

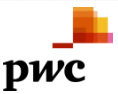

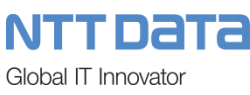

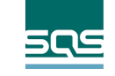

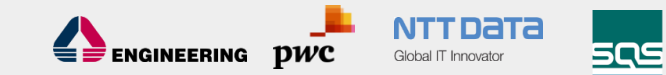

Obiettivi del presente documento sono:

- Illustrare le funzionalità del modulo di rendicontazione;
- Descrivere le modalità di presentazione delle Domande di Rimborso;
- Descrivere le modalità operative di interazione con l'Amministrazione Regionale nel corso dell'iter di ammissione;
- Descrivere le possibilità di verifica dello stato di avanzamento della domanda di rimborso.

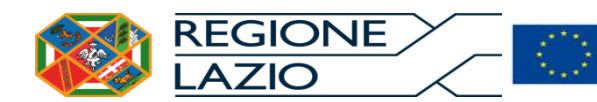

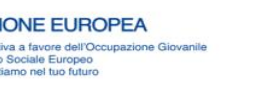

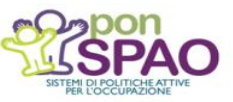

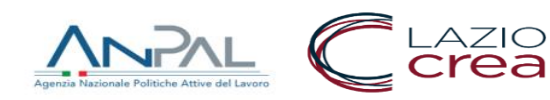

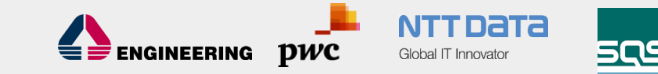

Successivamente all'accesso, il sistema propone all'utente un elenco che comprende:

- i progetti rendicontabili relativi al <u>trimestre precedente a</u> <u>quello attuale</u>, ovvero i progetti che hanno raggiunto il termine delle attività nel periodo suddetto;
- le <u>domande di rimborso</u>, visualizzate nei diversi stati per i quali l'utente può operare in generazione, gestione, o visualizzazione dei dati della domanda.

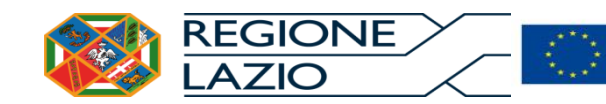

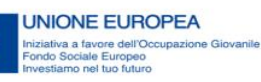

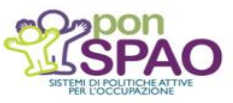

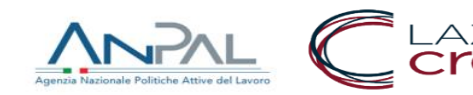

#### Progetti rendicontabili

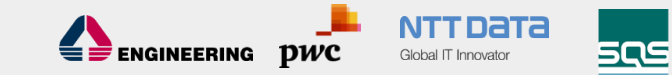

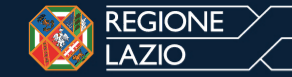

#### SISTEMA DI MONITORAGGIO PER LE POLITICHE DEL LAVORO

DENOMINAZIONE ENTE

| TRIMESTRE         | UMESTRE PROGETTO                   |      |                     | PROGRAMMA |                         | MISURA |                 | STATO DELLA DOMANDA |                 |                   |                |                        |
|-------------------|------------------------------------|------|---------------------|-----------|-------------------------|--------|-----------------|---------------------|-----------------|-------------------|----------------|------------------------|
| TUTTI I TRIMESTRI | •                                  |      | TUTTI I PROGETTI    | •         | TUTTI I PROGRAMMI       | •      | TUTTE LE MISURE | •                   | TUTTI GLI STATI | •                 |                | ▼ CANCELLA FILTRI      |
|                   |                                    |      |                     |           |                         |        |                 |                     |                 |                   |                |                        |
| PROGETTO \$       | PROGRAMMA 🗢                        |      |                     | MISURA \$ | TRIMESTRE \$            | N      | I.DESTINATARI   | IMPORTO             | STATO \$        | PROTOCOLLO        | AZIONI         |                        |
| LAZ00001635       | PIANO DI ATTUAZIONE REG<br>GIOVANI | IONA | LE – NUOVA GARANZIA | TIROCINI  | OTTOBRE - DICEMBRE 2018 |        | 127             | €278,400.00         | DA GENERARE     |                   | + GENER        | A DDR                  |
| 1 RIGHE TOTALI    |                                    |      |                     |           |                         |        |                 |                     | Prima           | Precedente 1 Succ | cessiva Ultima | Righe per pagina: 10 🔻 |

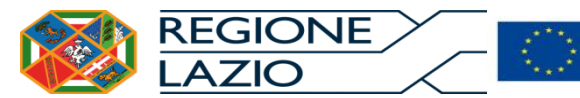

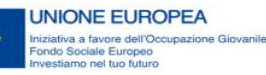

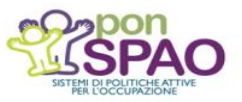

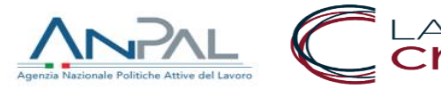

Il sistema propone il pulsante **GENERA DOR**, che elabora le informazioni relative ai destinatari, alla documentazione da allegare, etc. e crea la domanda di rimborso ponendola nello stato "IN LAVORAZIONE".

#### Nota

In questa fase il sistema agisce in cooperazione applicativa con il sistema dei tirocini on line per la verifica dello stato effettivo di ciascun tirocinio.

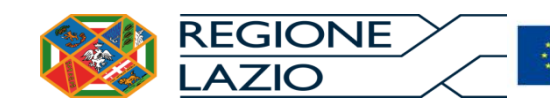

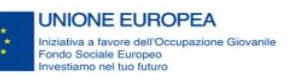

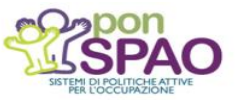

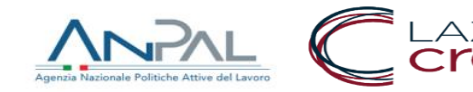

DWC

📹 ヺ ENGINEERING

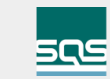

#### Domanda di rimborso, in lavorazione

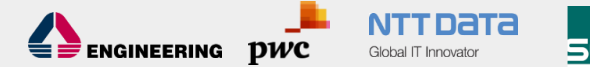

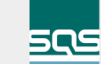

 REGIONE
 SISTEMA DI MONITORAGGIO

 LAZIO
 PER LE POLITICHE DEL LAVORO

| ENTE                 |            | PROGETTO    | PROGRAMM    | MA                                          |   | MISURA    | TRIMESTRE                 | N. DESTINATARI | PROTOCOLLO         | IMPORTO           | STATO                         |
|----------------------|------------|-------------|-------------|---------------------------------------------|---|-----------|---------------------------|----------------|--------------------|-------------------|-------------------------------|
|                      |            | LAZ00001635 | PIANO DI AT | TTUAZIONE REGIONALE – NUOVA GARANZIA GIOVAN | 1 | TIROCINI  | OTTOBRE - DICEMBRE 2018   | 2              |                    | €4,400.00         | IN LAVORAZIONE                |
|                      |            |             |             |                                             |   |           |                           |                |                    |                   | GENERA DOMANDA                |
| ELENCO DESTIN        | IATARI     |             |             |                                             |   |           |                           |                | DESTINATARIO       |                   | STATO DEL DESTINATARIO        |
|                      |            |             |             |                                             |   |           |                           | τυττι          | •                  | τυττι             | T                             |
| CODICE FISCALE       | COGNOME \$ |             |             | NOME \$                                     |   | IMPORTO 🗢 | STATO DEL DESTINATARIO    |                |                    | AZIONI            |                               |
| FLGVNT90S26G698Q     | FILIGENZI  |             |             | VALENTINO                                   |   | €2,200.00 | DOCUMENTAZIONE INCOMPLETA |                |                    | GES"              | TISCI 🦷 ESCLUDI               |
| PRVBRC92R66E472O     | PARAVANI   |             |             | BEATRICE                                    |   | €2,200.00 | DOCUMENTAZIONE INCOMPLETA |                |                    | GES               | r <mark>isci 🤎</mark> escludi |
| 2 DESTINATARI TOTALI |            |             |             |                                             |   |           |                           |                | Prima Precedente 1 | Successiva Ultima | Righe per pagina: 10 🔻        |

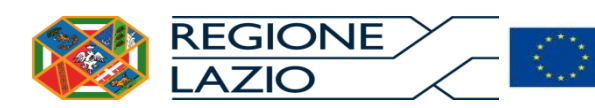

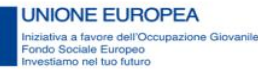

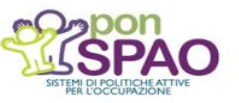

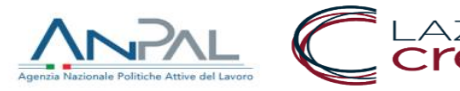

La lavorazione di una domanda di rimborso è una operazione ricorsiva e l'utente può\deve:

- impostare le informazioni relative alle indennità per ogni singolo destinatario;
- allegare la documentazione prevista per ogni singolo destinatario;
- operare sui destinatari in esclusione/riammissione dal rimborso;
- gestire il processo di generazione e trasmissione della domanda di rimborso.

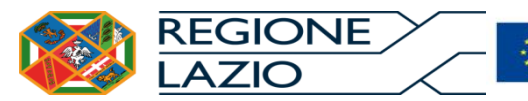

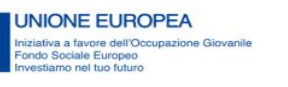

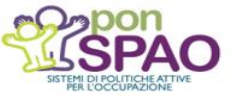

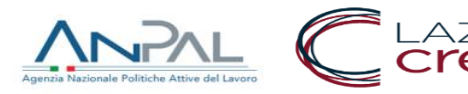

🗲 🟓 ENGINEERING

DWC

## Destinatari inclusi\esclusi nella domanda

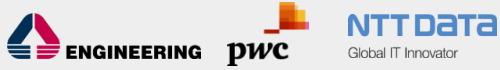

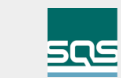

| ELENCO DESTIN        | ATARI      |           |           | DESTINATARIO STATO DEL I  |       |                         |                  |                       |
|----------------------|------------|-----------|-----------|---------------------------|-------|-------------------------|------------------|-----------------------|
|                      |            |           |           |                           | TUTTI | ×                       | TUTTI            | ×                     |
| CODICE FISCALE       | COGNOME \$ | NOME \$   | IMPORTO 🗢 | STATO DEL DESTINATARIO    |       |                         | AZIONI           |                       |
| FLGVNT90S26G698Q     | FILIGENZI  | VALENTINO | €2,200.00 | DOCUMENTAZIONE INCOMPLETA |       |                         | GESTISCI         | r escludi             |
| PRVBRC92R66E472O     | PARAVANI   | BEATRICE  | €2,200.00 | DOCUMENTAZIONE INCOMPLETA |       |                         | GESTISCI         | Rescludi              |
| 2 DESTINATARI TOTALI |            |           |           |                           |       | Prima Precedente 1 Succ | essiva Ultima Ri | ighe per pagina: 10 🔻 |

#### Filtro per destinatario

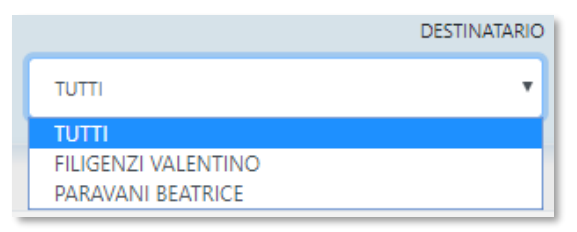

#### Filtro per stato

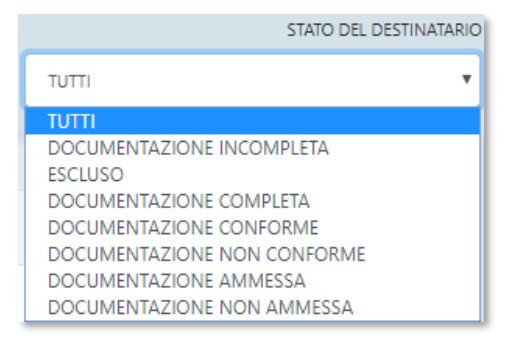

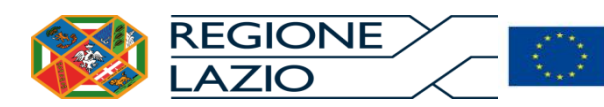

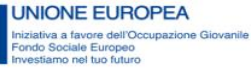

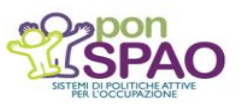

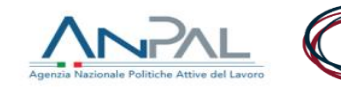

Tramite il pulsante **ESCLUDI** il destinatario selezionato verrà escluso dalla domanda di rimborso. Quando la domanda è ancora nello stato IN LAVORAZIONE, il destinatario, può, essere, riammesso, tramite, il, pulsante

destinatario può essere riammesso tramite il pulsante AMMETTI.

#### Nota

Il destinatario potrà essere comunque oggetto di successiva domanda di rimborso come specificato nel relativo avviso pubblico.

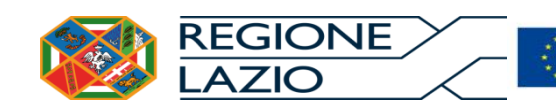

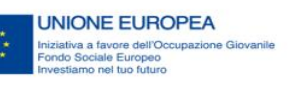

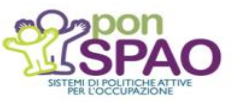

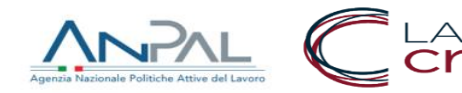

## Esclusione \Inclusione di un destinatario

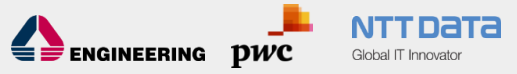

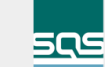

| ELENCO DESTIN    | ATARI      |           |           |                           | DESTINATARIO | STATO DEL DESTINATARIO |                    |
|------------------|------------|-----------|-----------|---------------------------|--------------|------------------------|--------------------|
|                  |            |           |           |                           | TUTTI        | T                      | TUTTI              |
|                  |            |           |           |                           |              |                        |                    |
| CODICE FISCALE   | COGNOME \$ | NOME \$   | IMPORTO 🗢 | STATO DEL DESTINATARIO    |              |                        | AZIONI             |
| FLGVNT90S26G698Q | FILIGENZI  | VALENTINO | €2,200.00 | ESCLUSO                   |              |                        |                    |
| PRVBRC92R66E472O | PARAVANI   | BEATRICE  | €2,200.00 | DOCUMENTAZIONE INCOMPLETA |              |                        | GESTISCI 🦷 ESCLUDI |
|                  |            |           |           |                           |              |                        |                    |

# Il pulsante reintegra il destinatario nel computo della domanda di rimborso.

| LENCO DESTIN       | ATARI      |           |            |                           | DESTINATARIO | STATO                  | DEL DESTINATARIO      |         |
|--------------------|------------|-----------|------------|---------------------------|--------------|------------------------|-----------------------|---------|
|                    |            |           |            |                           | τυττι        | •                      | τυττι                 | •       |
| CODICE FISCALE     | COGNOME \$ | NOME \$   | IMPORTO \$ | STATO DEL DESTINATARIO    |              |                        | AZIONI                |         |
| FLGVNT90S26G698Q   | FILIGENZI  | VALENTINO | €2,200.00  | DOCUMENTAZIONE INCOMPLETA |              |                        | GESTISCI 🦷            | ESCLUDI |
| PRVBRC92R66E472O   | PARAVANI   | BEATRICE  | €2,200.00  | DOCUMENTAZIONE INCOMPLETA |              |                        | GESTISCI 🦷            | ESCLUDI |
| DESTINATARI TOTALI |            |           |            |                           |              | Dina Brandanta 1 Guard | ning Ultime Disks and |         |

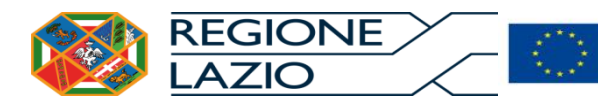

UNIONE EUROPEA Iniziativa a favore dell'Occupazione Giovanile Fondo Sociale Europeo Investiamo nel tuo futuro

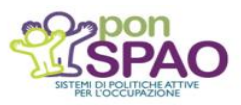

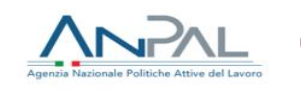

Per gestire le informazioni relative ad un destinatario, relativamente ai parametri delle attività, ai parametri per il calcolo delle indennità, per la compilazione dell'importo richiesto, e per allegare la documentazione richiesta, il sistema dispone l'opportuno pulsante destinatario.

|                      |            |           | E EUROPEA  | pon                       | ٨     |                       |                      | ZIO                   |
|----------------------|------------|-----------|------------|---------------------------|-------|-----------------------|----------------------|-----------------------|
| 2 DESTINATARI TOTALI |            |           |            |                           | Prin  | na Precedente 1 Succe | ssiva Ultima Righe p | per pagina: 10 🔻      |
| PRVBRC92R66E472O     | PARAVANI   | BEATRICE  | €2,200.00  | DOCUMENTAZIONE INCOMPLETA |       |                       |                      | Resoluti              |
| FLGVNT90S26G698Q     | FILIGENZI  | VALENTINO | €2,200.00  | DOCUMENTAZIONE INCOMPLETA |       |                       | GESTISCI             | Resoluti              |
| CODICE FISCALE       | COGNOME \$ | NOME \$   | IMPORTO \$ | STATO DEL DESTINATARIO    |       |                       | AZIONI               |                       |
|                      |            |           |            |                           | τυττι | T                     | TUTTI                | •                     |
| ELENCO DESTIN        | IATARI     |           |            |                           |       | DESTINATARIO          | S                    | TATO DEL DESTINATARIO |
|                      |            |           |            |                           |       |                       |                      |                       |

#### Gestione di un destinatario

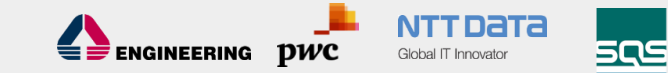

|                                           | SISTEMA DI<br>PER LE POLI | MONITORAGO<br>I <b>TICHE DEL LA</b> | GIO                        |               |         |               |           |              |               |                                                                             |                |                               |                          |
|-------------------------------------------|---------------------------|-------------------------------------|----------------------------|---------------|---------|---------------|-----------|--------------|---------------|-----------------------------------------------------------------------------|----------------|-------------------------------|--------------------------|
|                                           |                           |                                     |                            |               | DATI    | DELLA DOMANDA |           |              |               |                                                                             |                |                               |                          |
| ENTE                                      | PROGETTO                  | PROGRAMMA                           |                            |               |         |               | MISURA    | TRIME        | STRE          |                                                                             | N. DESTINATARI | IMPORTO                       | STATO                    |
|                                           | LAZ00001635               | PIANO DI ATTUAZIONE                 | REGIONALE – NUOVA GARANZIA | GIOVANI       |         |               | TIROCINI  | оттов        | RE - DICEMBRE | 2018                                                                        | 2              | €4,400.00                     | IN LAVORAZIONE           |
|                                           |                           |                                     |                            |               |         |               |           |              |               |                                                                             |                |                               |                          |
|                                           | DA                        | ITI DEL DESTINATARIO                |                            |               |         |               |           |              |               | TIROCINIO                                                                   |                |                               |                          |
| CODICE FISCALE                            | COGNOME                   | NOME                                | PROFILING                  | SVANTAGGIO    | N.M     | IESI PREVISTI |           | N. MESI EFFE | TTIVI         | ATTIVITA' DI PROMOZIONE                                                     |                |                               | ESITO OCCUPAZIONALE      |
| FLGVNT90526G698Q                          | FILIGENZI                 | VALENTINO                           | ALTA                       | NESSUNO       |         | з             |           | 3            |               | PRESELEZIONE     ASSISTENZA PROGETT     TUTORAGGIO     ASSISTENZA IN ITINEE | D FORMATIVO    |                               |                          |
|                                           |                           |                                     |                            |               |         |               |           |              |               | ASSISTENZA DOMAND                                                           | DA DI RIMBORSO |                               |                          |
|                                           |                           | INDENNITA'                          |                            |               |         |               |           |              |               |                                                                             |                |                               |                          |
|                                           |                           |                                     |                            | IMPORTO       |         | IMPORTO ATT   | IVITA' DI | IMPORTO MA   | ASSIMALE      | IMPORTO RICHIESTO                                                           |                | NOTE                          |                          |
| OSPITANTE                                 |                           |                                     | LIQUIDATO IN ANTICIPAZIO   | NE RIMBORSAT  | 0       |               |           |              |               |                                                                             |                |                               |                          |
| ITLOGIX SRL                               |                           |                                     |                            | 2,400.00      | €900.00 |               | €400.00   |              | €1,300.00     | 0                                                                           |                |                               |                          |
| LENCO DOCUMENTI DA ALLEGARE PER           | L DESTINATARIO            |                                     |                            |               |         |               |           |              |               |                                                                             |                |                               | STATO DEL DOCU           |
|                                           |                           |                                     |                            |               |         |               |           |              |               |                                                                             |                | тттт                          |                          |
| DOCUMENTO                                 |                           |                                     | OBBLIGATO                  | NO FIRMA DIGI | TALE    | URL           |           |              |               |                                                                             | STATO          | AZIONI                        |                          |
| COPIA DEL REGISTRO DI TIROCINIO (ALL.6)   |                           |                                     | Si                         | NO            |         |               |           |              |               |                                                                             |                | ALLEGA                        |                          |
| DICHIARAZIONE DI REGOLARE SVOLGIMENTO (AI | L7)                       |                                     | SI                         | NO            |         |               |           |              |               |                                                                             |                | ALLEGA                        |                          |
| RIGHE TOTALI                              |                           |                                     |                            |               |         |               |           |              |               |                                                                             |                | Prima Precedente 1 Successiva | Ultima Righe per pagina: |

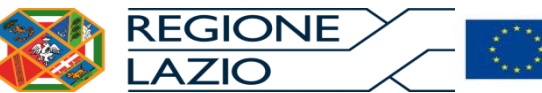

UNIONE EUROPEA Iniziativa a favore dell'Occupazione Giovanile Fondo Sociale Europeo Investiamo nel tuo futuro

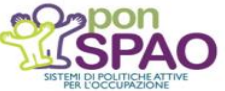

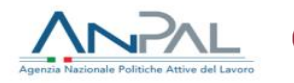

#### Gestione di un destinatario

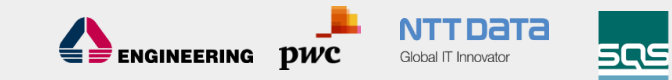

|                  | DATI      | DEL DESTINATARIO |           |            |                 |                   |                                                                                                    |                              |                                  |
|------------------|-----------|------------------|-----------|------------|-----------------|-------------------|----------------------------------------------------------------------------------------------------|------------------------------|----------------------------------|
| CODICE FISCALE   | COGNOME   | NOME             | PROFILING | SVANTAGGIO | N.MESI PREVISTI | N. MESI EFFETTIVI | ATTIVITA' DI PROMOZIONE                                                                                         |                              | ESHO OCCUPAZIONALE               |
| FLGVNT90S26G698Q | FILIGENZI | VALENTINO        | ALTA      | NESSUNO    | 3               | 3                 | PRESELEZIONE ASSISTENZA PROGETTO FORMATIVO TUTORAGGIO ASSISTENZA IN ITINERE ASSISTENZA DOMANDA DI RIMBORSO TEMI | SUNO<br>IPO INDETERMINATO 2= | APPRENDISTATO DI I O III LIVELLO |
|                  |           |                  |           |            |                 |                   | TEM                                                                                                    | IPO DETERMINATO >=           | 6 MESI                           |

| INDENNITA   |                               |            |                   |                      |                   |      |
|-------------|-------------------------------|------------|-------------------|----------------------|-------------------|------|
|             | IMPORTO                       |            | IMPORTO ATTIVITA' | IMPORTO<br>MASSIMALE | IMPORTO RICHIESTO | NOTE |
| OSPITANTE   | LIQUIDATO IN<br>ANTICIPAZIONE | RIMBORSATO |                   | RICHIEDIBILE         |                   |      |
| ITLOGIX SRL | €2,400.00                     | €900.00    | €400.00           | €1,300.00            | 0                 |      |

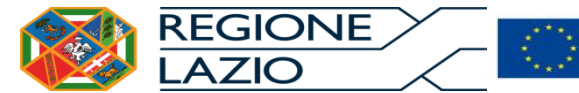

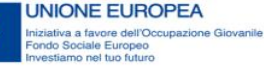

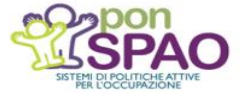

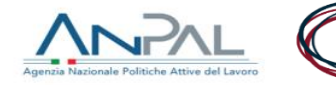

## Documenti richiesti per ciascun destinatario

STATO DEL DOCUMENTO ELENCO DOCUMENTI DA ALLEGARE PER IL DESTINATARIO TUTTI DOCUMENTO OBBLIGATORIO FIRMA DIGITALE URL **STATO** AZIONI ALLEGA COPIA DEL REGISTRO DI TIROCINIO (ALL.6) SI NO SI NO ALLEGA DICHIARAZIONE DI REGOLARE SVOLGIMENTO (ALL.7) 2 RIGHE TOTALI Prima Precedente Ultima Successiva Righe per pagina:

Cliccando sul bottone **Cliccando** è possibile selezionare sul proprio PC il documento da allegare. In generale sono ammessi esclusivamente documenti PDF, oppure P7M qualora sia prevista\richiesta la firma digitale.

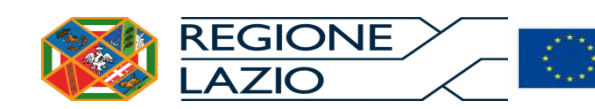

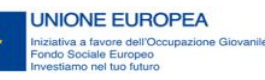

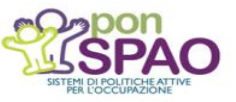

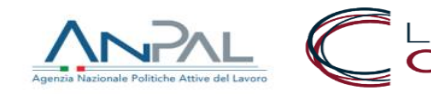

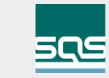

JTTDATA

Global IT Innovator

## Generazione della domanda di rimborso

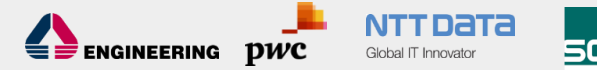

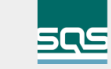

|                      |            |             |                                                        |    |            |                         |                |                    |                   |                        | Ļ  |
|----------------------|------------|-------------|--------------------------------------------------------|----|------------|-------------------------|----------------|--------------------|-------------------|------------------------|----|
| REGI                 | IONE_>     |             | MA DI MONITORAGGIO                                     |    |            |                         |                |                    |                   |                        | L  |
|                      | ю          | _ PER LI    | E POLITICHE DEL LAVORO                                 |    |            |                         |                |                    |                   |                        | l, |
|                      |            |             |                                                        |    |            |                         |                |                    |                   |                        |    |
| ENTE                 |            | PROGETTO    | PROGRAMMA                                              | м  | MISURA     | TRIMESTRE               | N. DESTINATARI | PROTOCOLLO         | IMPORTO           | STATO                  |    |
|                      |            | LAZ00001635 | PIANO DI ATTUAZIONE REGIONALE – NUOVA GARANZIA GIOVANI | IT | IROCINI    | OTTOBRE - DICEMBRE 2018 | 2              |                    | €4,400.00         | IN LAVORAZIONE         |    |
|                      |            |             |                                                        |    |            |                         |                |                    |                   | GENERA DOMANDA         |    |
|                      |            |             |                                                        |    |            |                         |                |                    |                   |                        |    |
| ELENCO DESTINA       | ATARI      |             |                                                        |    |            |                         |                | DESTINATARIO       |                   | STATO DEL DESTINATARIO |    |
|                      |            |             |                                                        |    |            |                         | TUTTI          | •                  | TUTTI             | Ŧ                      |    |
| CODICE FISCALE       | COGNOME \$ |             | NOME \$                                                | 1  | IMPORTO \$ | STATO DEL DESTINATARIO  |                |                    | AZIONI            |                        |    |
| FLGVNT90S26G698Q     | FILIGENZI  |             | VALENTINO                                              |    | €2,200.00  | DOCUMENTAZIONE COMPLETA |                |                    | GEST              |                        |    |
| PRVBRC92R66E472O     | PARAVANI   |             | BEATRICE                                               |    | €2,200.00  | DOCUMENTAZIONE COMPLETA |                |                    | GEST              |                        |    |
| 2 DESTINATARI TOTALI |            |             |                                                        |    |            |                         |                | Prima Precedente 1 | Successiva Ultima | Righe per pagina: 10 🔻 |    |

Cliccando sul bottone Genera Domanda vengono prodotti, compilati:

- la domanda di rimborso (All.8);
- la nota di accompagno (All.9). •

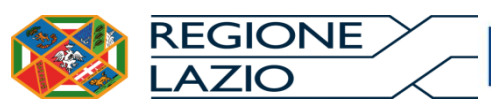

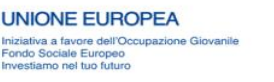

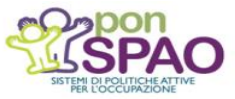

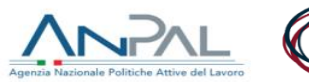

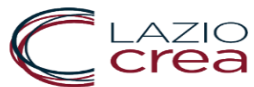

#### Domanda di rimborso generata

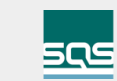

| ELENCO DOCUM         | IENTI DA ALLEGARE ALLA DON | IANDA        |                |                                      |                     |        |       |                  |             |                  | STATO DEL DOCUMENTO   |
|----------------------|----------------------------|--------------|----------------|--------------------------------------|---------------------|--------|-------|------------------|-------------|------------------|-----------------------|
|                      |                            |              |                |                                      |                     |        |       |                  | TUTT        | I                | ٣                     |
| DOCUMENTO            |                            | OBBLIGATORIO | FIRMA DIGITALE | DOCUMENTO GENERATO                   | U                   | IRL    |       |                  | STATO       | AZIONI           |                       |
| DOMANDA DI RIMBOR    | so                         | SI           | FACOLTATIVO    | 2DFC0756-1E66-47E8-8DD6-25F7BF2C0AB5 |                     |        |       |                  |             | ALLEGA           |                       |
| NOTA DI ACCOMPAGNA   | AMENTO (ALL.9)             | SI           | FACOLTATIVO    | B43BB02C-A05D-446B-9C30-F8081922ECBE |                     |        |       |                  |             | ALLEGA           |                       |
| 2 DOCUMENTI TOTALI   | ATARI                      |              |                |                                      |                     |        |       | Prima Precedente | 1 Success   | iva Ultima R     | ighe per pagina: 10 🔻 |
|                      |                            |              |                |                                      |                     |        | τυττι |                  | TUTT        |                  | T                     |
| CODICE FISCALE       | COGNOME 🗢                  | NOME \$      |                | IMPORTO \$                           | STATO DEL DESTINATA | RIO    |       |                  |             | AZIONI           |                       |
| FLGVNT90S26G698Q     | FILIGENZI                  | VALENTINO    |                | €2,200.00                            | DOCUMENTAZIONE CO   | MPLETA |       |                  |             | GESTISCI         | Rescludi              |
| PRVBRC92R66E472O     | PARAVANI                   | BEATRICE     |                | €2,200.00                            | DOCUMENTAZIONE CO   | MPLETA |       |                  |             | GESTISCI         | Rescludi              |
| 2 DESTINATARI TOTALI |                            |              |                |                                      |                     |        |       | Prima Preceder   | ita 1 Succe | ssiva Illtima Ri | ighe per pagina: 10 🔻 |

I documenti prodotti possono essere inseriti in due modalità:

- Firmati digitalmente (P7M);
- Firmati convenzionalmente (PDF).

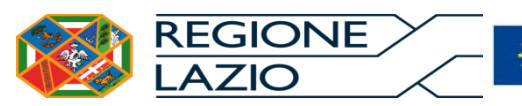

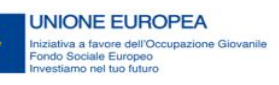

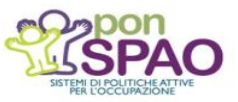

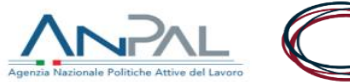

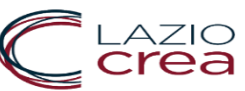

#### Documenti firmati digitalmente

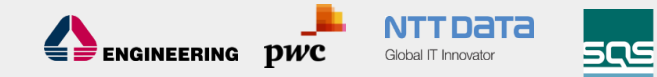

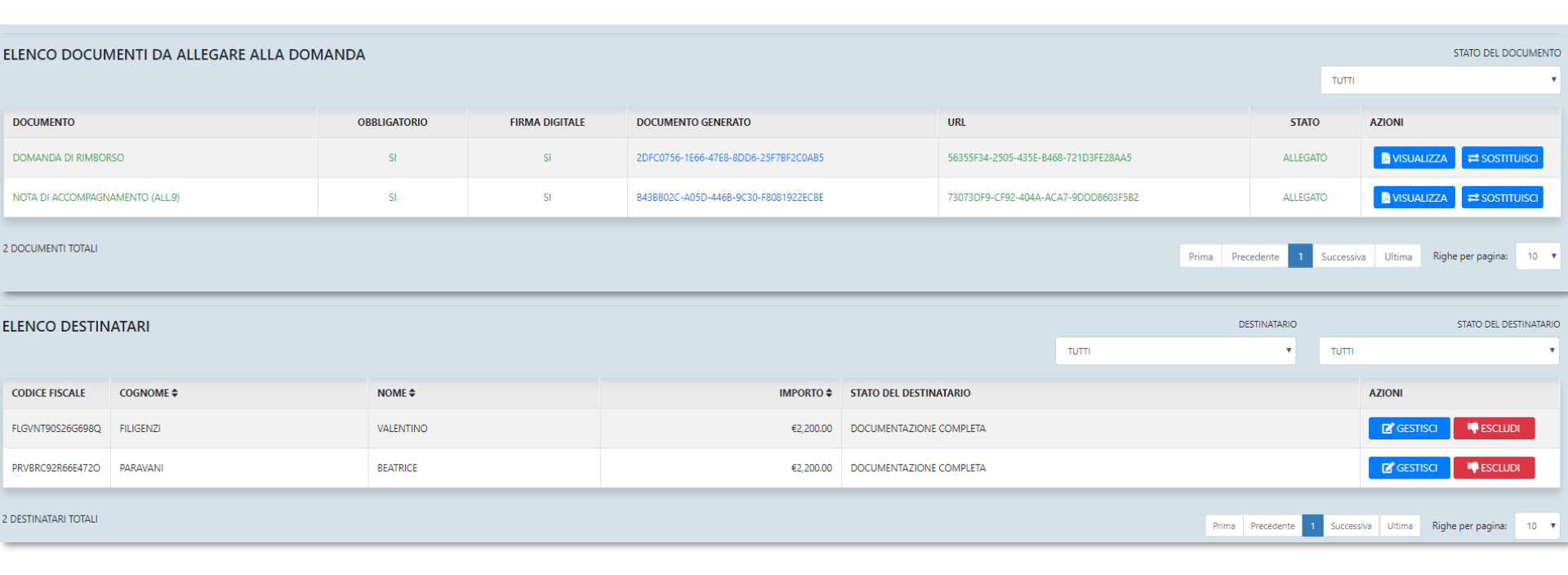

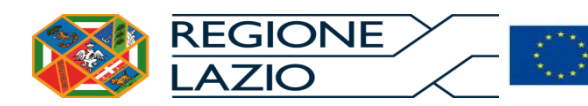

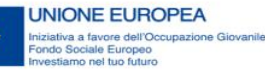

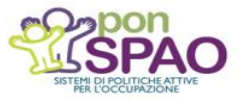

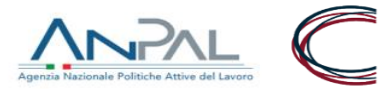

#### Documenti firmati convenzionalmente

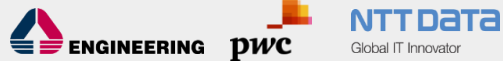

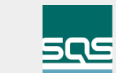

#### STATO DEL DOCUMENTO ELENCO DOCUMENTI DA ALLEGARE ALLA DOMANDA TUTTI DOCUMENTO OBBLIGATORIO FIRMA DIGITALE DOCUMENTO GENERATO URL STATO AZIONI DOMANDA DI RIMBORSO SI NO 2DFC0756-1E66-47E8-8DD6-25F7BF2C0AB5 56355F34-2505-435E-B468-721D3FE28AA5 ALLEGATO ⇒ SOSTITUISC NOTA DI ACCOMPAGNAMENTO (ALL.9) SI NO B43BB02C-A05D-446B-9C30-F8081922ECBE 73073DF9-CF92-404A-ACA7-9DDD8603F5B2 ALLEGATO **VISUALIZZA ≓** SOSTITUISC DOCUMENTO DI IDENTITÀ DEL LEGALE RAPPRESENTANTE SI NO + ALLEGA **3 DOCUMENTI TOTALI** Prima Precedente Successiva Ultima Righe per pagina: 10 🔻 ELENCO DESTINATARI DESTINATARIO STATO DEL DESTINATARIO TUTTI v TUTTI COGNOME \$ NOME 🖨 IMPORTO STATO DEL DESTINATARIO AZIONI CODICE FISCALE Resolution International International Inter FLGVNT90S26G698O FILIGENZI VALENTINO €2.200.00 DOCUMENTAZIONE COMPLETA C GESTISCI BEATRICE €2.200.00 DOCUMENTAZIONE COMPLETA GESTISCI ESCLUDI PRVBRC92R66E472O PARAVANI 2 DESTINATARI TOTALI Prima Precedente 1 Successiva Ultima Righe per pagina: 10 🔻

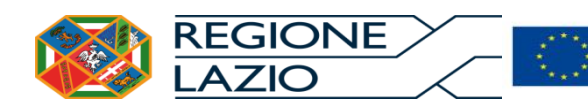

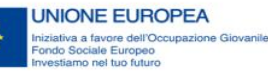

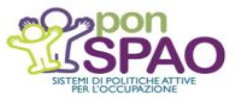

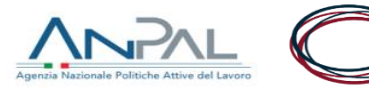

#### Operazioni sulla domanda di rimborso

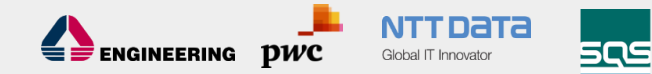

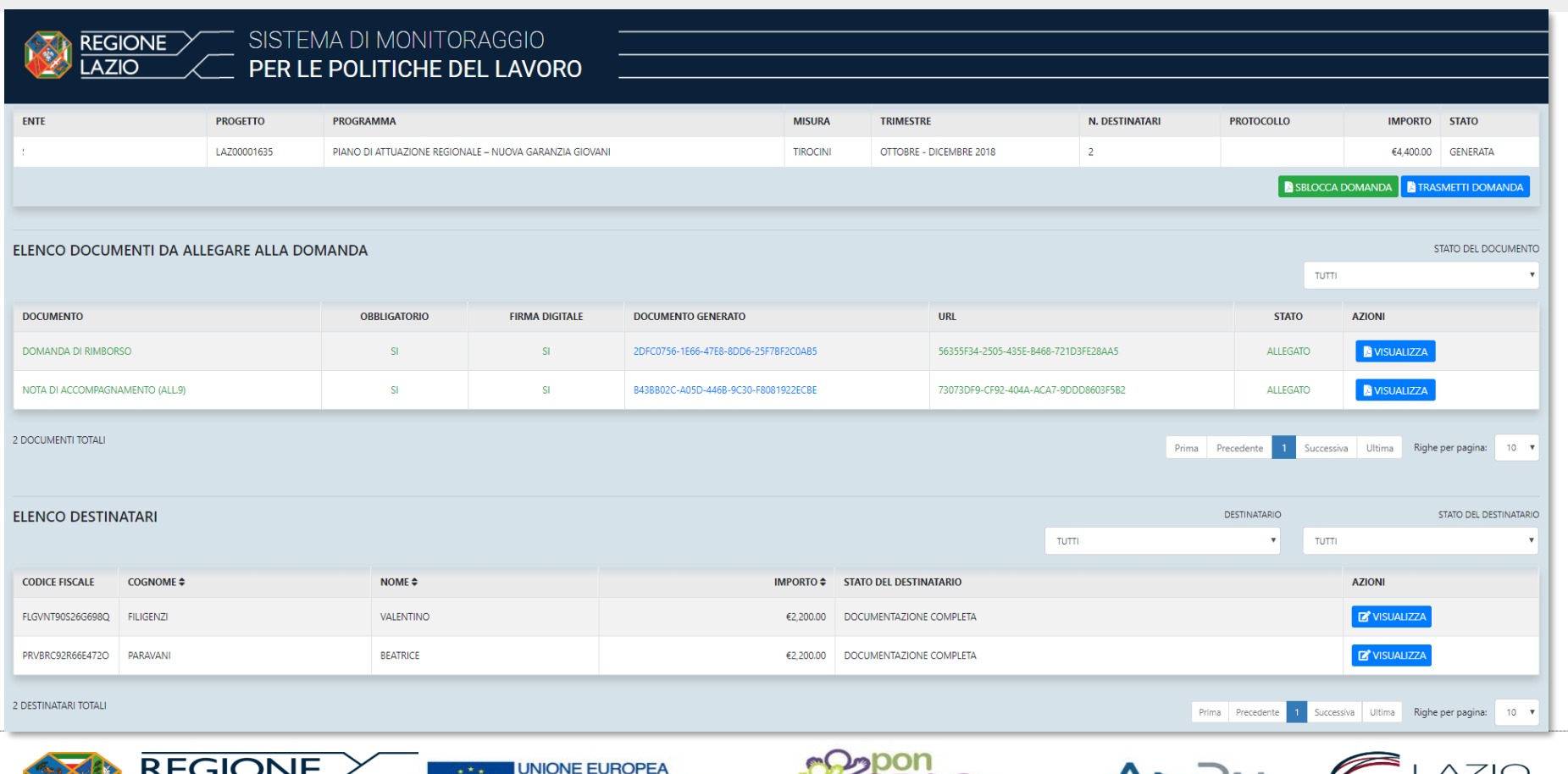

iziativa a favore dell'Occupazione Giovanile

Fondo Sociale Europeo Investiamo nel tuo futuro

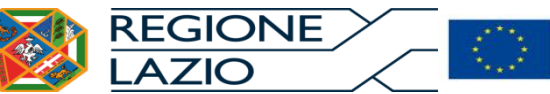

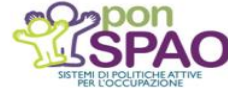

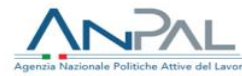

Cliccando sul bottone **DSBLOCCA DOMANDA** è possibile riportare la domanda (ed i suoi allegati) in uno stato di lavorazione nel quale i dati siano modificabili.

Cliccando sul bottone **TRASMETTI DOMANDA** è possibile inviare la domanda (ed i suoi allegati) alla Regione Lazio, Area Attuazione.

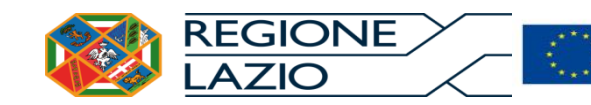

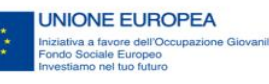

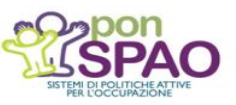

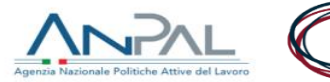

DWC

들 ヺ ENGINEERING

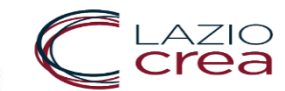

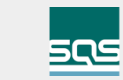

#### Domanda di rimborso trasmessa

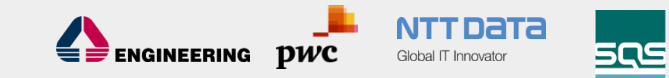

|      | SIST<br>PER | TEMA DI MONITORAGGIO                                   |          |                         |                |                                      |           |                 |
|------|-------------|--------------------------------------------------------|----------|-------------------------|----------------|--------------------------------------|-----------|-----------------|
| ENTE | PROGETTO    | PROGRAMMA                                              | MISURA   | TRIMESTRE               | N. DESTINATARI | PROTOCOLLO                           | IMPORTO   | STATO           |
|      | LAZ00001635 | PIANO DI ATTUAZIONE REGIONALE – NUOVA GARANZIA GIOVANI | TIROCINI | OTTOBRE - DICEMBRE 2018 | 2              | 5DD91713-2569-48EC-953A-6C1687171AFD | €4,400.00 | TRASMESSA       |
|      |             |                                                        |          |                         |                |                                      |           | ALIZZA RICEVUTA |

#### Cliccando sul bottone **DVISUALIZZA RICEVUTA** ricevuta generata dal sistema.

#### è possibile visualizzare la

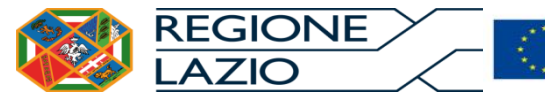

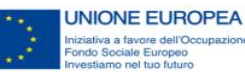

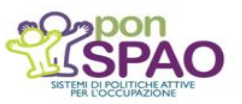

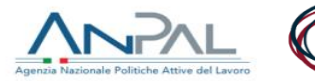

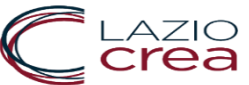

## Verifica di conformità

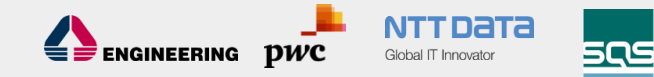

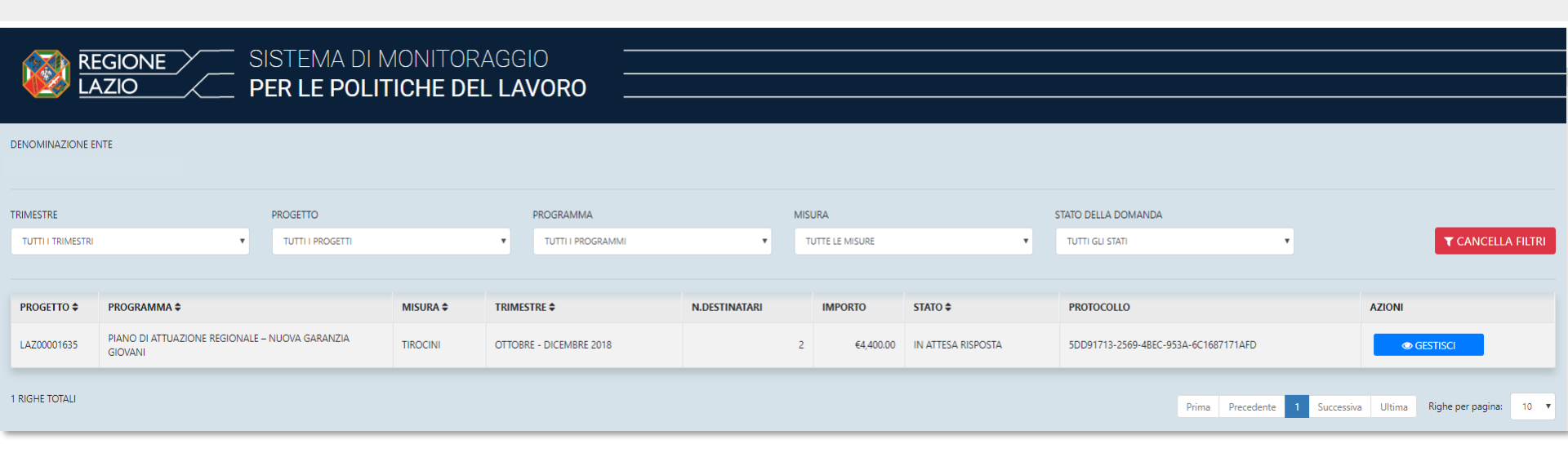

Il sistema mostra lo stato di avanzamento. In caso di segnalazioni (stato in attesa di risposta), cliccando sul bottone ogestisci sarà possibile fornire i dettagli richiesti alla Regione Lazio. Le notifiche sono trasmesse anche via mail.

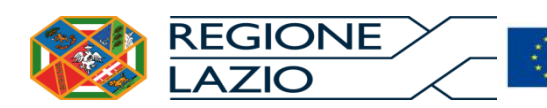

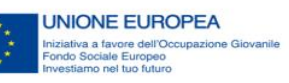

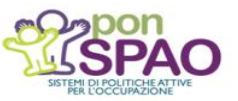

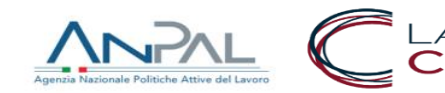

#### Stato in attesa di risposta

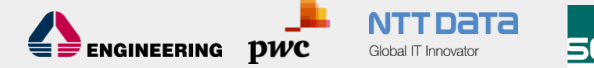

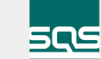

| REG<br>LAZ                                | GIONE SIS       | STEMA DI MONITOF<br><b>R le politiche di</b> | RAGGIO<br><b>El lavoro</b>                                                                    |                                       |                               |                            |                                     |                    |              |                      |  |  |
|-------------------------------------------|-----------------|----------------------------------------------|-----------------------------------------------------------------------------------------------|---------------------------------------|-------------------------------|----------------------------|-------------------------------------|--------------------|--------------|----------------------|--|--|
| ENTE                                      | PROGETTO        | PROGRAMMA                                    |                                                                                               | MISURA                                | TRIMESTRE                     | N. DESTINATARI             | PROTOCOLLO                          | PROTOCOLLO         |              |                      |  |  |
|                                           | LAZ00001635     | PIANO DI ATTUAZIONE REGIONALE – NUO          | VA GARANZIA GIOVANI                                                                           | TIROCINI                              | OTTOBRE - DICEMBRE 2018       | 2                          | 5DD91713-2569-4BEC-953A-6C1687171AF | D                  | €4,400.00    | IN ATTESA RISPOSTA   |  |  |
|                                           |                 |                                              |                                                                                               |                                       |                               |                            |                                     |                    |              | RINVIA DOMANDA       |  |  |
| ELENCO DOCUMENTI DA ALLEGARE ALLA DOMANDA |                 |                                              |                                                                                               |                                       |                               |                            |                                     |                    |              |                      |  |  |
| DOCUMENTO                                 |                 | OBBLIGATORIO                                 | FIRMA DIGITALE                                                                                | DOCUMENTO GENERATO                    |                               | URL                        |                                     | STATO              | AZIONI       |                      |  |  |
| DOMANDA DI RIMBOR                         | DRSO            | SI                                           | SI                                                                                            | 2DFC0756-1E66-47E8-8DD6               | 5-25F7BF2C0AB5                | 56355F34-2505-435E-6       | CONFORME                            |                    |              |                      |  |  |
| NOTA DI ACCOMPAGN                         | NAMENTO (ALL.9) | SI                                           | SI                                                                                            | B43BB02C-A05D-446B-9C30               | 0-F8081922ECBE                | 73073DF9-CF92-404A-        | ACA7-9DDD8603F5B2                   | NON CONFORME       | 🕑 GE         | STISCI 🔁 SOSTITUISCI |  |  |
| 2 DOCUMENTI TOTALI                        |                 |                                              |                                                                                               |                                       |                               |                            | Prima Prec                          | edente 1 Success   | iva Ultima   | Righe per pagina: 10 |  |  |
| ELENCO DESTIN                             | NATARI          |                                              |                                                                                               |                                       |                               |                            | DE                                  | STINATARIO         |              | STATO DEL DESTINATA  |  |  |
|                                           |                 |                                              |                                                                                               |                                       |                               |                            | TUTTI                               | * TUTT             |              |                      |  |  |
| CODICE FISCALE                            | COGNOME \$      | NOME \$                                      |                                                                                               | IMPOF                                 | RTO \$ STATO DEL DESTINATARIO |                            |                                     |                    | AZIONI       |                      |  |  |
| FLGVNT90S26G698Q                          | FILIGENZI       | VALENTINO                                    |                                                                                               | €2,2                                  | 200.00 DOCUMENTAZIONE NON CON | IFORME                     |                                     |                    | 🛛 🖉 GES      | TISCI                |  |  |
| PRVBRC92R66E472O                          | PARAVANI        | BEATRICE                                     |                                                                                               | €2,2                                  | 200.00 DOCUMENTAZIONE NON CON | JCUMENTAZIONE NON CONFORME |                                     |                    | 🛛 🖉 GES      | TISCI                |  |  |
| 2 DESTINATARI TOTALI                      |                 |                                              |                                                                                               |                                       |                               |                            | Prima                               | Precedente 1 Succe | ssiva Ultima | Righe per pagina: 10 |  |  |
|                                           | REGION          | JE _                                         | UNIONE EUR<br>Iniziativa a favore dell'O<br>Fondo Sociale Europec<br>Investiamo nel tuo futur | COPEA<br>Occupazione Giovanile<br>oro | SISTEM DIPOLITICAL            | A<br>A<br>A<br>A<br>TTIVE  | Agenzia Nazionale Politiche Attiv   | e del Lavoro       | C            | LAZIO<br>Crea        |  |  |

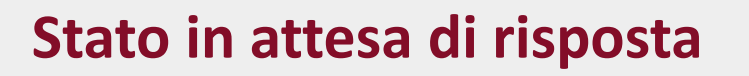

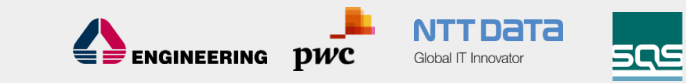

| LENCO DOCUMENTI DA ALLEGARE ALLA DOMANDA |              |                |                                      |                                      |              |        |  |  |  |  |  |  |
|------------------------------------------|--------------|----------------|--------------------------------------|--------------------------------------|--------------|--------|--|--|--|--|--|--|
|                                          | τυττι        | •              |                                      |                                      |              |        |  |  |  |  |  |  |
| DOCUMENTO                                | OBBLIGATORIO | FIRMA DIGITALE | DOCUMENTO GENERATO                   | URL                                  | STATO        | AZIONI |  |  |  |  |  |  |
| DOMANDA DI RIMBORSO                      | SI           | SI             | 2DFC0756-1E66-47E8-8DD6-25F78F2C0AB5 | 56355F34-2505-435E-B468-721D3FE28AA5 | CONFORME     |        |  |  |  |  |  |  |
| NOTA DI ACCOMPAGNAMENTO (ALL.9)          | SI           | SI             | B43BB02C-A05D-446B-9C30-F8081922ECBE | 73073DF9-CF92-404A-ACA7-9DDD8603F582 | NON CONFORME |        |  |  |  |  |  |  |

In questa fase, solo in relazione ad una segnalazione, è possibile:

- gestire la risposta alla segnalazione cliccando sul bottone gestisci

# Dopo 10 giorni dalla notifica senza risposta l'iter procederà automaticamente.

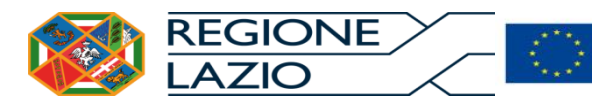

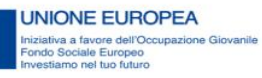

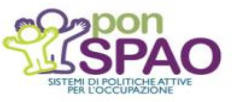

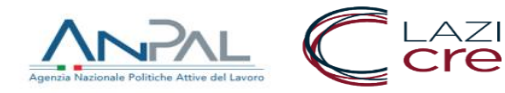

#### **Gestione di una segnalazione**

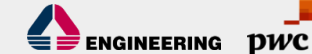

NTTDATA 585

Global IT Innovator

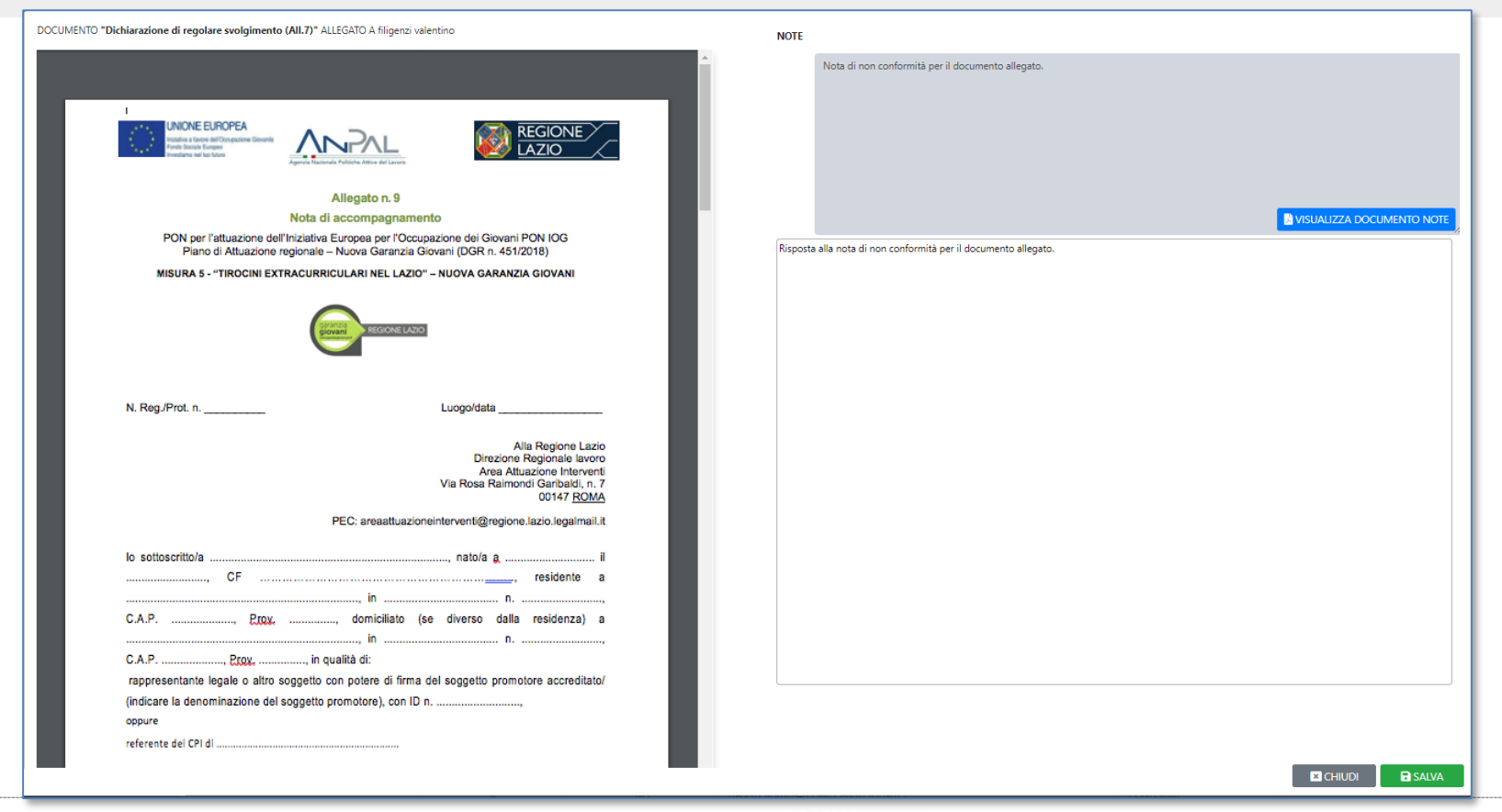

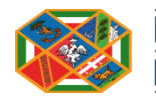

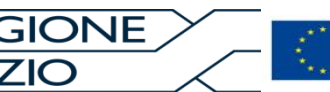

UNIONE EUROPEA niziativa a favore dell'Occupazione Giovanile Fondo Sociale Europeo vestiamo nel tuo futuro

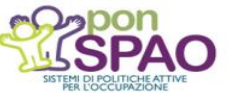

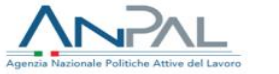

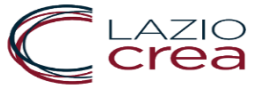

#### **Gestione di una segnalazione**

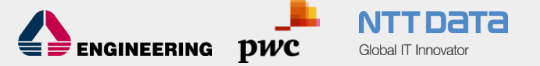

505

#### SISTEMA DI MONITORAGGIO REGIONE PER LE POLITICHE DEL LAVORO AZIO DATI DEL DESTINATARIO TIROCINIO ESITO OCCUPAZIONALE CODICE FISCALE COGNOME NOME PROFILING **SVANTAGGIO** N.MESI PREVISTI N. MESI EFFETTIVI ATTIVITA' DI PROMOZIONE PRESELEZIONE ASSISTENZA PROGETTO FORMATIVO TUTORAGGIO FLGVNT90S26G698Q FILIGENZI VALENTINO ALTA NESSUNO 2 2 ۳ ASSISTENZA IN ITINERE ASSISTENZA DOMANDA DI RIMBORSO **INDENNITA** IMPORTO ATTIVITA' DI IMPORTO MASSIMALE IMPORTO IMPORTO RICHIESTO NOTE PROMOZIONE RICHIEDIBILE OSPITANTE LIQUIDATO IN ANTICIPAZIONE RIMBORSATO ITLOGIX SRL €2,400.00 €900.00 €2,500.00 €3,400.00 0 ELENCO DOCUMENTI DA ALLEGARE PER IL DESTINATARIO STATO DEL DOCUMENTO TUTTI STATO DOCUMENTO OBBLIGATORIO FIRMA DIGITALE URL AZIONI COPIA DEL REGISTRO DI TIROCINIO (ALL.6) SL NO 7fedc615-d61d-4d55-a2f5-8f7d52fd9b75 CONFORME DICHIARAZIONE DI REGOLARE SVOLGIMENTO (ALL.7) SI NO 9dba83dc-a181-401a-b48b-7fb2b65ed194 NON CONFORME C GESTISCI 2 RIGHE TOTALI Prima Precedente Successiva Ultima Righe per pagina: ۳

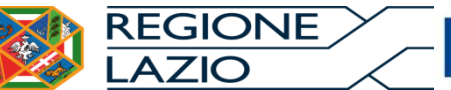

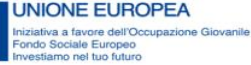

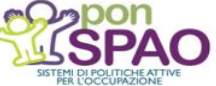

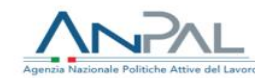

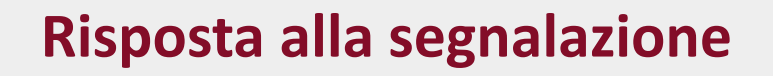

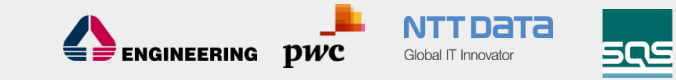

| ENTE | PROGETTO    | PROGRAMMA                                              | MISURA   | TRIMESTRE               | N. DESTINATARI | PROTOCOLLO                           | IMPORTO   | STATO              |
|------|-------------|--------------------------------------------------------|----------|-------------------------|----------------|--------------------------------------|-----------|--------------------|
|      | LAZ00001635 | PIANO DI ATTUAZIONE REGIONALE – NUOVA GARANZIA GIOVANI | TIROCINI | OTTOBRE - DICEMBRE 2018 | 2              | 5DD91713-2569-4BEC-953A-6C1687171AFD | €4,400.00 | IN ATTESA RISPOSTA |
|      |             |                                                        |          |                         |                |                                      |           |                    |

# Dopo aver proceduto ad inserire quanto richiesto, attraverso il bottone linua pomanda la domanda può essere nuovamente inoltrata alla Regione Lazio.

| ENTE | PROGETTO    | PROGRAMMA                                              |  | TRIMESTRE               | N. DESTINATARI | PROTOCOLLO                           | IMPORTO   | STATO                     |  |
|------|-------------|--------------------------------------------------------|--|-------------------------|----------------|--------------------------------------|-----------|---------------------------|--|
|      | LAZ00001635 | PIANO DI ATTUAZIONE REGIONALE - NUOVA GARANZIA GIOVANI |  | OTTOBRE - DICEMBRE 2018 | 2              | 5DD91713-2569-48EC-953A-6C1687171AFD | €4,400.00 | IN VERIFICA DI CONFORMITA |  |
|      |             |                                                        |  |                         |                |                                      |           |                           |  |

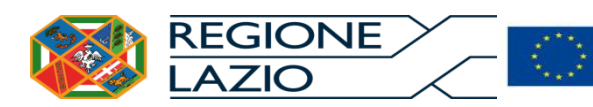

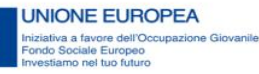

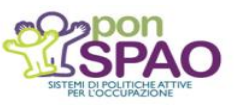

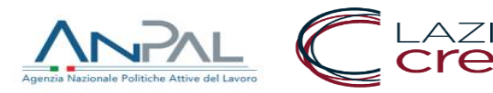

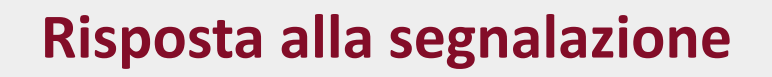

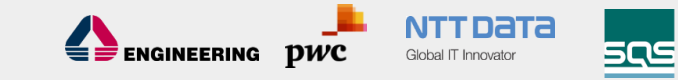

| ENTE | PROGETTO    | PROGRAMMA                                              | MISURA   | TRIMESTRE               | N. DESTINATARI | PROTOCOLLO                           | IMPORTO   | STATO              |
|------|-------------|--------------------------------------------------------|----------|-------------------------|----------------|--------------------------------------|-----------|--------------------|
|      | LAZ00001635 | PIANO DI ATTUAZIONE REGIONALE – NUOVA GARANZIA GIOVANI | TIROCINI | OTTOBRE - DICEMBRE 2018 | 2              | 5DD91713-2569-4BEC-953A-6C1687171AFD | €4,400.00 | IN ATTESA RISPOSTA |
|      |             |                                                        |          |                         |                |                                      |           | 📓 INVIA DOMANDA    |

Dopo aver proceduto ad inserire quanto richiesto, attraverso il bottone INVIA DOMANDA la domanda può essere nuovamente inoltrata alla Regione Lazio. Una procedura analoga è implementata per la gestione del processo di ammissione a finanziamento.

| ENTE | PROGETTO    | PROGRAMMA                                              |  | TRIMESTRE               | N. DESTINATARI | PROTOCOLLO                           | IMPORTO   | STATO                     |  |
|------|-------------|--------------------------------------------------------|--|-------------------------|----------------|--------------------------------------|-----------|---------------------------|--|
|      | LAZ00001635 | PIANO DI ATTUAZIONE REGIONALE – NUOVA GARANZIA GIOVANI |  | OTTOBRE - DICEMBRE 2018 | 2              | 5DD91713-2569-48EC-953A-6C1687171AFD | €4,400.00 | IN VERIFICA DI CONFORMITA |  |
|      |             |                                                        |  |                         |                |                                      |           |                           |  |

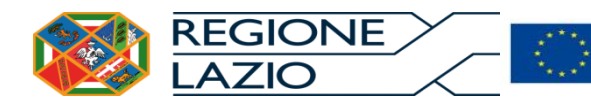

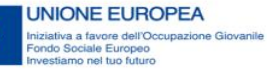

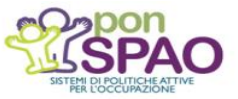

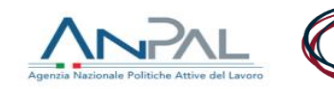

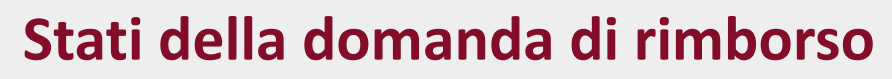

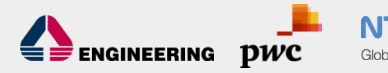

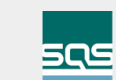

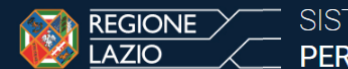

SISTEMA DI MONITORAGGIO PER LE POLITICHE DEL LAVORO

| DENOMINAZIONE EN  | NTE                                  |                  |                |           |      |                    |               |  |                 |           |                     |                   |                                    |             |                  |                    |
|-------------------|--------------------------------------|------------------|----------------|-----------|------|--------------------|---------------|--|-----------------|-----------|---------------------|-------------------|------------------------------------|-------------|------------------|--------------------|
| RIMESTRE          | IMESTRE PROGETTO                     |                  |                |           |      | PROGRAMMA          | MISURA        |  |                 |           | STATO DELLA DOMANDA |                   |                                    |             |                  |                    |
| TUTTI I TRIMESTRI |                                      | TUTTI I PROGETTI |                |           | •    | TUTTI I PROGRAMMI  | •             |  | TUTTE LE MISURE |           |                     | ▼ TUTTI GLI STATI |                                    | *           |                  | CANCELLA FILTRI    |
|                   |                                      |                  |                |           |      |                    |               |  |                 |           |                     |                   |                                    |             |                  |                    |
| PROGETTO 🖨        | PROGRAMMA \$                         |                  |                | MISURA \$ | TRIM | ESTRE 🗢            | N.DESTINATARI |  | I               | MPORTO    | STATO 🗢             | PR                | OTOCOLLO                           |             | AZIONI           |                    |
| LAZ00001635       | PIANO DI ATTUAZIONE REGIO<br>GIOVANI | DNALE – I        | NUOVA GARANZIA | TIROCINI  | OTTO | RE - DICEMBRE 2018 |               |  | 2               | €4,400.00 | AMMESSA             | 5D                | D91713-2569-48EC-953A-6C1687171AFD |             | © VISUALIZZA E   | DDR                |
| RIGHE TOTALI      |                                      |                  |                |           |      |                    |               |  |                 |           |                     |                   | Prima Precedente                   | e 1 Success | siva Ultima Righ | e per pagina: 10 🔻 |

- La domanda può assumere i seguenti stati:
- In lavorazione, Generata, Firmata
- In verifica di conformità, In verifica di ammissione
- Ammessa/Non ammessa/Parzialmente ammessa
- In liquidazione, Liquidata

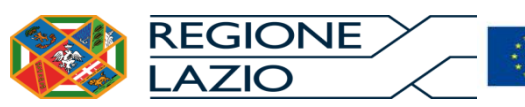

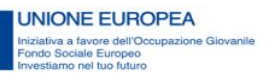

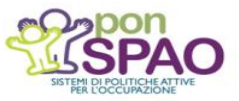

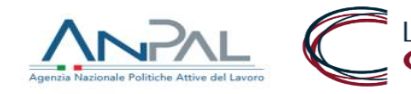

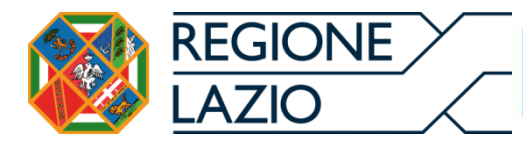

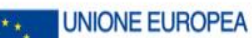

Iniziativa a favore dell'Occupazione Giovanile Fondo Sociale Europeo Investiamo nel tuo futuro

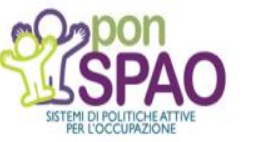

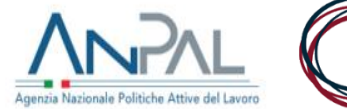

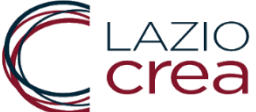

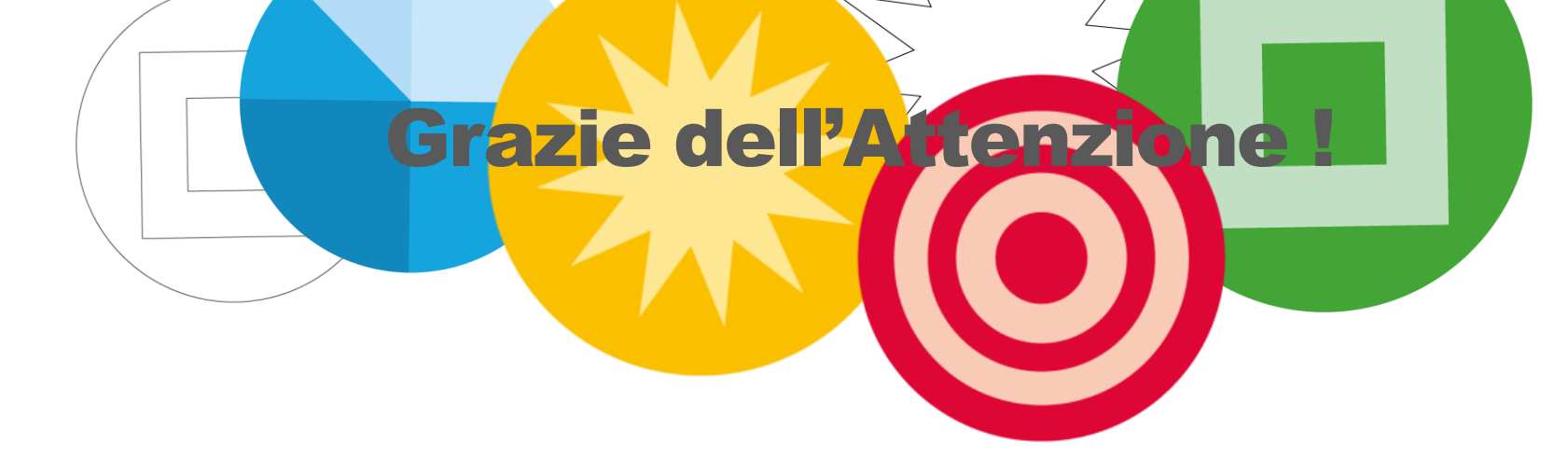

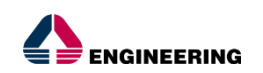

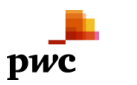

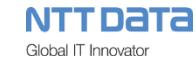

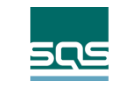